# 中国水利电力质量管理协会文件

水利电力质 [2023] 30 号

## 中国水利电力质量管理协会 关于缴纳 2023 年度会费的通知

各会员单位:

中国水利电力质量管理协会(以下简称"水利电力质协")以 习近平新时代中国特色社会主义思想为指导,全面贯彻落实党的 十九大、二十大会议精神,贯彻党中央、国务院各项决策部署, 落实《质量强国建设纲要》新要求,坚持"研究交流、规范发展" 的理念,积极开展行业性自律管理和技术服务,推进质量管理技 术进步,维护会员的合法权益,促进水利电力事业持续健康发展。

2022年,水利电力质协以推进和服务水利电力行业质量管理 活动为中心,坚持稳中求进工作总基调,牢固树立和贯彻落实新

— 1 —

发展理念,坚持质量第一、效益优先,强化全面质量管理,坚持 发挥自身优势,凝心聚力,锐意进取,组织开展课题研究、奖项 辅导推荐、质量管理活动、安全隐患排查活动和标准化建设等业 务。全面高效服务会员单位,秘书处服务能力和水平进一步提升。

2023年,水利电力质协将在第七届理事会的坚强领导下, 以争创民政部"5A级社会组织"称号为目标;以推进行业质量 提升为核心;打造高水平服务、开放式交流、创新型研究、实用 性人才培养、互动型宣传推广五个平台;重点开展提升服务水 平、做好互动宣传、增强创新研究能力、发挥桥梁纽带作用、加 强质量人才队伍建设、加强协会自身建设六方面工作。凝心聚力 推动水利电力质协工作再上新台阶。

为保证水利电力质协各项工作顺利开展,更好地服务会员单位,根据水利电力质协《章程》和《会费缴纳及管理办法》,现就 2023 年会费缴纳事宜通知如下:

#### 一、应缴纳会费的单位

会长、副会长单位,常务理事单位,理事单位,普通会员单位。

#### 二、应缴纳会费的标准

(一)会长、副会长单位: 贰拾万元(¥200,000.00);

(二)常务理事单位: 伍万元(¥50,000.00);

(三)理事单位:叁万元(¥30,000.00);

(四)普通会员单位: 壹万元(¥10,000.00)。

#### 三、会费缴纳方式

(一)请于8月20日前,通过银行汇款至如下账号。

开户单位: 中国水利电力质量管理协会

开户行:中国工商银行北京菜市口支行

账 号: 0200001809200066510

行 号: 102100000185

(二)会费发票为财政部监制、民政部门统一的"全国性社 会团体会费统一票据(电子)",2023年发票申请采用线上申请方 式(具体操作流程见附件1),将汇款凭证扫描件上传,并提供开票 单位全称、统一社会信用代码、联系人姓名及手机号码等信息。

#### 四、协会会费收缴联系人

#### 会员与质量发展部

联系人:高红伟

电 话: 010-63413132, 15122181298

电子邮箱: gaohongwei@ceaq.org.cn

联系人: 刘玉珍

电 话: 010-63413746, 18611759790

#### 电力分会

联系人:高红伟

电 话: 010-63413132, 15122181298

电子邮箱: gaohongwei@ceaq.org.cn

#### 水利分会

联系人: 熊思宇

电 话: 010-63414335, 13716383716

电子邮箱: xiongsiyu@ceaq.org.cn

#### 机械制造委员会

联系人:姚天一

- 电 话: 010-56995571, 18519618517
- 电子邮箱: yaotianyi@spic.com.cn
- 联系人:高红伟
- 电 话: 010-63413132, 15122181298

电子邮箱: gaohongwei@ceaq.org.cn

#### 检验检测认证分会

联系人: 陆彦章

电 话: 010-63414883, 13522531577

电子邮箱: luyanzhang@ceaq.org.cn

联系人: 尹微

电 话: 010-63414314, 13811546461

#### 施工专业委员会

联系人:范家铭

电 话: 010-63414398, 13601005906

电子邮箱: fanjiaming@ceaq.org.cn

附件: 1. 会费凭证及开票信息提交流程

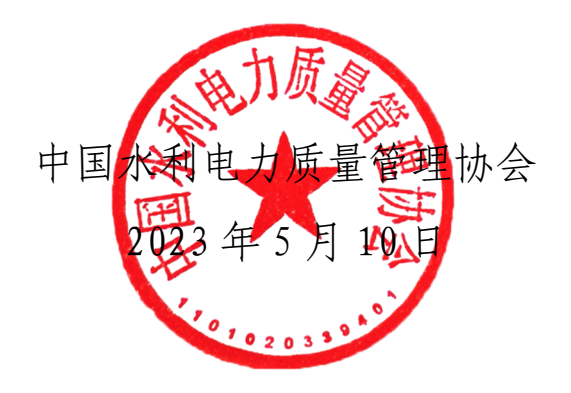

附件 1

### 会费凭证及开票信息提交流程

一、登录水利电力质协网站"www.ceaq.org.cn",点击首页
"会员管理系统"链接,进入会员管理系统,输入单位用户名及
登录密码(初始登录用户名为"单位名称",登录密码为"000000"),
登录会员管理系统。

| <br>通知公告 | 面众   | <b>登录</b><br>▲用户名                        |  |
|----------|------|------------------------------------------|--|
|          | ~~~~ | 全密码                                      |  |
|          |      | 登录<br>没有账号? 去 <u>申请入会</u><br><u>忘记密码</u> |  |
|          |      | 找回账号                                     |  |

二、进入系统后,点击左侧"会费管理",之后点击右侧"上 传付款凭证"。

| 会员管理平台 | Ξ C 0.                                               |  |  |  |  |  |  |  |  |  |
|--------|------------------------------------------------------|--|--|--|--|--|--|--|--|--|
| ① 入会申请 | 《 待办事项 会责管理 ×                                        |  |  |  |  |  |  |  |  |  |
| △ 信息变更 | 付款凭证 □ 未确认缴费 □ 已确认付款                                 |  |  |  |  |  |  |  |  |  |
| / 会费管理 | 入会时间至                                                |  |  |  |  |  |  |  |  |  |
|        | となっていた。                                              |  |  |  |  |  |  |  |  |  |
|        | 序号 会员单位 会员归属 缴费年度作 缴费金额 缴费时间 缴费状态 是否开票 最新年度付 特殊文件 操作 |  |  |  |  |  |  |  |  |  |
|        |                                                      |  |  |  |  |  |  |  |  |  |
|        | 2 上传物发行证 上传物流行文件 开票                                  |  |  |  |  |  |  |  |  |  |
|        | < 1 > 59第 1 页 確定 共2条 10条页 >                          |  |  |  |  |  |  |  |  |  |
|        |                                                      |  |  |  |  |  |  |  |  |  |
|        |                                                      |  |  |  |  |  |  |  |  |  |

备注:待协会财务"确认缴费"后缴费状态由"已上传缴费凭证未确认"自动变更为"已确认缴费"。

三、点击"开票"填写开票信息并提交(先开票的会员单位可跳过第二步,直接点击开票)。

| 会员管理平台 | ⊡ C                   |              |        |       |      |      |      |      |       |      | Q      | •            |    | r      |
|--------|-----------------------|--------------|--------|-------|------|------|------|------|-------|------|--------|--------------|----|--------|
| ① 入会申请 | <b>《</b> 待办事项         | 会费管理 ×       |        |       |      |      |      |      |       |      |        |              | >> | $\vee$ |
| ▲ 信息变更 | 付款凭证 未输以缴费 已确认付款 缘费年度 |              |        |       |      |      |      |      |       |      |        |              |    |        |
| / 会费管理 | 入会时间                  |              |        |       |      |      |      |      |       |      |        |              |    |        |
|        |                       |              |        |       |      |      |      |      |       |      |        | $\mathbf{X}$ | 捜索 |        |
|        | 序号                    | 会员单位         | 会员归属   | 缴费年度库 | 缴费金额 | 缴费时间 | 缴费状态 | 是否开票 | 最新年度付 | 特殊文件 |        | 操作           |    |        |
|        |                       |              | -      |       |      | -    | 1.00 |      |       |      | 上传缴费凭证 | 上传特殊情况文件     | 鳽  |        |
|        |                       |              |        |       |      | -    |      |      |       | 1    | 上传缴费凭证 | 上传特殊情况文件     | 开票 |        |
|        | 〈 1 〉 到第              | 1页 确定 共2条 10 | ● 魚页 ∨ |       |      |      |      |      |       |      |        |              |    |        |
|        |                       |              |        |       |      |      |      |      |       |      |        |              |    |        |

四、待协会财务"开票"提交后,"是否开票"由"未开票" 自动变更为"已开票",如协会财务上传了"电子发票",是否开

— 7 —

票将自动变更为"电子票"。同时会员单位联系人将收到发票已开 出相关短信通知,请各会员单位联系人悉知。

中国水利电力质量管理协会

2023年5月10日印发

— 8 —